(ปก) คู่มือ สำหรับเจ้าหน้าที่บันทึกข้อมูล ในการปฏิบัติหน้าที่ในสายงานสัสดี (เพื่อพลาง) พ.ศ.๒๕๖๔

> กทส.นรด. v.1.1

คำนำ

ด้วย กองเทคโนโลยีสารสนเทศ หน่วยบัญชาการรักษาดินแดน ได้พิจารณาแล้วเห็นว่า ตามอนุมัติหลักการให้ใช้โปรแกรมคอมพิวเตอร์สนับสนุนกิจการสัสดี (Recruit 4.0) เพื่อให้บริการ ประชาชน ซึ่งเป็นโปรแกรมการใช้งานใหม่ ทดแทนโปรแกรมเดิม (Magic) ซึ่งไม่สามารถใช้งานได้ตั้งแต่ ปี พ.ศ.๒๕๖๕ เป็นต้นไป

สอดคล้องกับนโยบายภาครัฐ ให้ส่วนราชการที่มีหน้าที่ให้บริการประชาชนปรับปรุงระบบการ บริการประชาชน รองรับการใช้บัตรประจำตัวประชาชนแบบอเนกประสงค์ (Smart Card) โดย เชื่อมโยงระบบผ่านระบบ Linkage Center ในการดึงฐานข้อมูลประชาชนผ่านระบบคอมพิวเตอร์ ผ่านกรมการปกครองเพื่อทดแทนการใช้สำเนาเอกสาร

ดังนั้น เพื่อให้การปฏิบัติงานของเจ้าหน้าที่สัสดีในทุกระดับ การใช้งานโปรแกรม การลงบัญชี ทหารกองเกิน การจัดทำบัญชีรายชื่อบุคล การจัดเรียงเอกสาร ตลอดจนการบันทึกผลการตรวจเลือก เป็นไปได้อย่างถูกต้อง จึงได้ดำเนินการรวบรวมจัดทำคู่มือการใช้งานโปรแกรมฯ เพื่อสร้างความเข้าใจ ในการบันทึกข้อมูลได้ถูกต้องเป็นไปตามแนวทางการปฏิบัติเดียวกัน

กทส.นรด.

# สารบัญ

| ส่วนที่ 1 |                                          |   |
|-----------|------------------------------------------|---|
| 1.        | การเตรียมตัวก่อนใช้งาน                   | 1 |
| 2.        | การติดตั้งระบบ Service                   | 2 |
| 3.        | การลงทะเบียนเพื่อเข้าใช้งาน              | 3 |
| 4.        | การเข้าใช้งานโปรแกรม Recruit 4.0         | 5 |
| 5.        | การลงบัญชีทหารกองเกิน (แบบ สด.1)         | 6 |
| 6.        | การเรียงลำดับบัญชีทหารกองเกิน (แบบ สด.1) | 8 |
|           |                                          |   |

## ส่วนที่ 2

- 7. การจัดทำบัญชีรายชื่อบุคคลที่ได้ลงบัญชีทหารกองเกิน (แบบ สด.2)
- 8. การพิมพ์ บัญชีรายชื่อทหารกองเกินและทหารกองหนุนประเภทที่ 2 (แบบ สด.27)
- 9. การพิมพ์ บัญชียกเว้นหรือผ่อนผัน (แบบ สด.20)
- 10. การพิมพ์ บัญชีสั่งยกเว้นหรือผ่อนผัน (แบบ สด.19)
- 11. การพิมพ์ บัญชีเรียกทหารกองเกินเข้ากองประจำการ (แบบ สด.16)
- 12. การพิมพ์ ใบสำคัญ (แบบ สด.9)

## ส่วนที่ 3

- 13. การบันทึกผล ใบรับรองผลการตรวจเลือกทหารกองเกินเข้ากองประจำการ (แบบ สด.43)
- 14. การพิมพ์ หมายเรียกเข้ารับราชการทหาร (แบบ สด.35)
- 15. การพิมพ์ (แบบ สด.40)

ส่วนที่ 1

1

#### 1. การเตรียมตัวก่อนใช้งาน

โปรแกรม Recruit 4.0 สามารถติดตั้งได้บนคอมพิวเตอร์ทั้งแบบ PC และ Notebook และสามารถใช้งาน ได้กับระบบปฏิบัติการ Windows ทุกเวอร์ชั่น โดยมีการเตรียมตัวก่อนการใช้งานดังนี้

- **1.1 ขอรหัสเจ้าหน้าที่ PIN Code 2**<sup>1</sup> สามารถติดต่อขอรับรหัส PIN Code 2 สำหรับเจ้าหน้าที่ ในการ เข้าถึงข้อมูล ณ ที่ว่าการอำเภอ/เขต เพื่อใช้เป็นรหัสผ่านเข้าใช้งานโปรแกรม Recruit 4.0

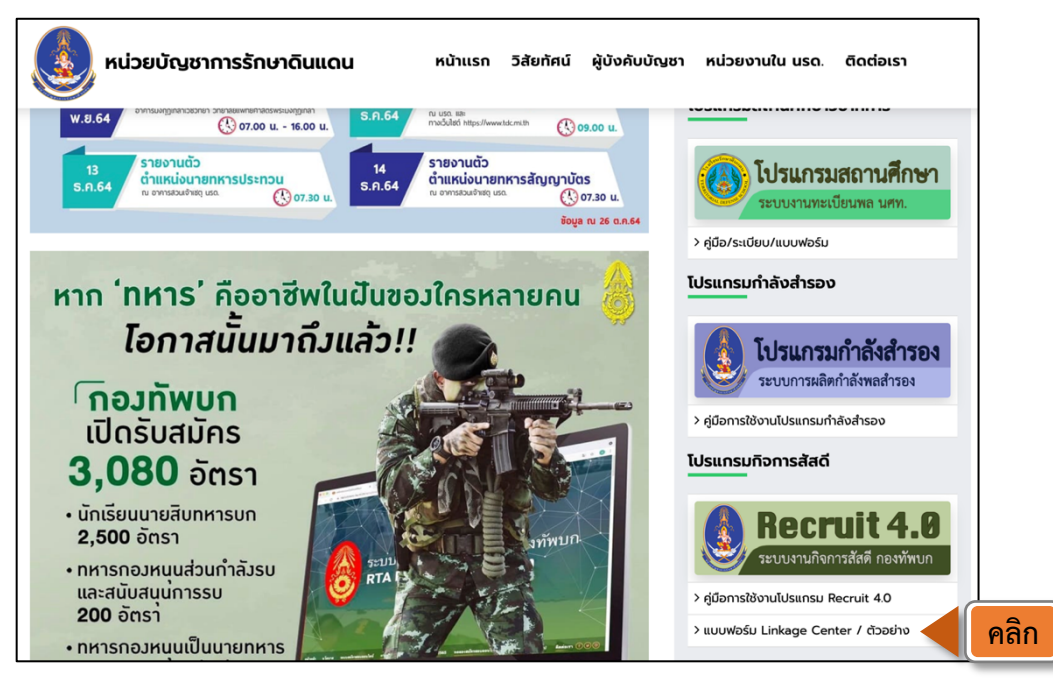

รูปที่ 1 แสดงภาพหน้าเว็บไซต์หน่วยบัญชาการรักษาดินแดน

- 1.3 เตรียมอุปกรณ์ การเข้าใช้งานโปรแกรมลงบัญชีทหารกองเกิน
  - 1.3.1 คอมพิวเตอร์ ระบบปฏิบัติการ Windows 10 (หากต่ำกว่าเวอร์ชั่นอาจจะมีปัญหาด้านภาษา)
  - 1.3.2 การเชื่อมต่อเครือข่าย Internet
  - 1.3.3 เครื่องอ่านบัตรประชาชน

<sup>&</sup>lt;sup>1</sup> PIN Code 2 คือ ชุดตัวเลขหรือตัวอักษรที่กำหนดขึ้นเป็นรหัสลับเฉพาะส่วนบุคคล ที่ใช้ร่วมกับเลขประจำตัวประชาชนเป็นรหัสผ่านเข้าสู่ระบบงาน หรือการให้บริการในระบบคอมพิวเตอร์ โดยกรมการปกครองได้พัฒนาระบบงานการให้บริการประชาชนทางด้านงานทะเบียนและบัตรด้วยระบบ คอมพิวเตอร์ เพื่อให้ประชาชนที่ไปติดต่อขอใช้บริการได้รับความสะดวกรวดเร็วประหยัดเวลาและค่าใช้จ่าย

<sup>&</sup>lt;sup>2</sup> Linkage Center คือ โครงการบูรณาการฐานข้อมูลประชาชนและการบริการภาครัฐ ที่รัฐบาลได้มอบหมายให้กรมการปกครอง กระทรวงมหาดไทย เป็นหน่วยงานรับผิดชอบ ทำหน้าที่ เชื่อมโยงฐานข้อมูลประชาชนกับส่วนราชการ นับ 100 หน่วยงาน เพื่อให้ประชาชนได้รับความสะดวกสบายใน การใช้บริการหน่วยงานของรัฐ ทั้งความรวดเร็ว และความถูกต้อง อีกทั้งยังช่วยลดขั้นตอนและระยะเวลาในการประสานงานระหว่างหน่วยงาน ภาครัฐด้วยกันเองอีกด้วย

1.4 เตรียมซอฟต์แวร์ การให้ Windows แสดงผลภาษาไทย ในการใช้งาน Windows กับการแสดงผล ภาษาไทย หากโปรแกรมของคุณแสดงผลภาษาไทยผิดเพี้ยนไป ส่วนใหญ่จะเกิดจากการตั้งภาษาปกติ (Default Language) ของ Windows ไม่ถูกต้อง ซึ่งวิธีการเซตค่าของ Windows XP (Service Pack3 +) Windows 7, Windows 8, Windows 10 จะค่อนข้างเหมือนกัน (คือไปเซตที่ Windows's Control Panel) จะแตกต่างกันไปบ้างก็ตรงหน้าตา และชื่อของตัวแปรที่มีการเปลี่ยนชื่อไปบ้าง และในการตั้ง ค่าจะทำเพียงครั้งแรกครั้งเดียว

ซึ่งในส่วนของโปรแกรม Recuild 4.0 จำเป็นต้องตั้งค่าในส่วนนี้ด้วย ถ้าไม่ตั้งค่าให้ถูกต้องจะ **ไม่สามารถดึงข้อมูลจากทะเบียนราษฎร์** ได้โดยจะสังเกตได้ว่าหากไม่ได้ตั้งค่าให้ถูกต้อง เมื่อดึงข้อมูล แล้วภาษาไทยจะไม่สามารถอ่านได้ โดยต่อไปนี้เป็นวิธีแก้ไขปัญหาการแสดงผลภาษาไทย สำหรับ Winodws 8, Windows 10 สามารถใช้วิธีเดียวกับ Windows 7 ได้ เพียงแต่หน้าตาที่จะเข้าไป กำหนดค่า อาจจะแตกต่างกัน หรืออาจย้ายสลับที่กันบ้าง โดยในคู่มือจะเข้าถึงโดยวิธีใช้คีย์ลัด

**ขั้นตอนที่ 1** กดปุ๋ม Windows + R เพื่อเรียก Run Command ขึ้นมา พิมพ์คำว่า control ลงไปแล้วกดปุ่ม OK

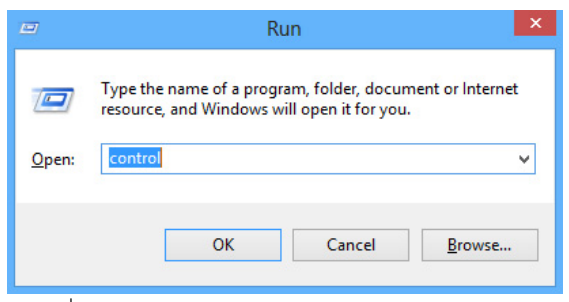

รูปที่ 1-4-1 แสดงภาพการเรียกใช้งาน Control Panal

ขั้นตอนที่ 2 จะปรากฏหน้าจอ [Control Panel] คลิกที่ [Clock Language and Region]

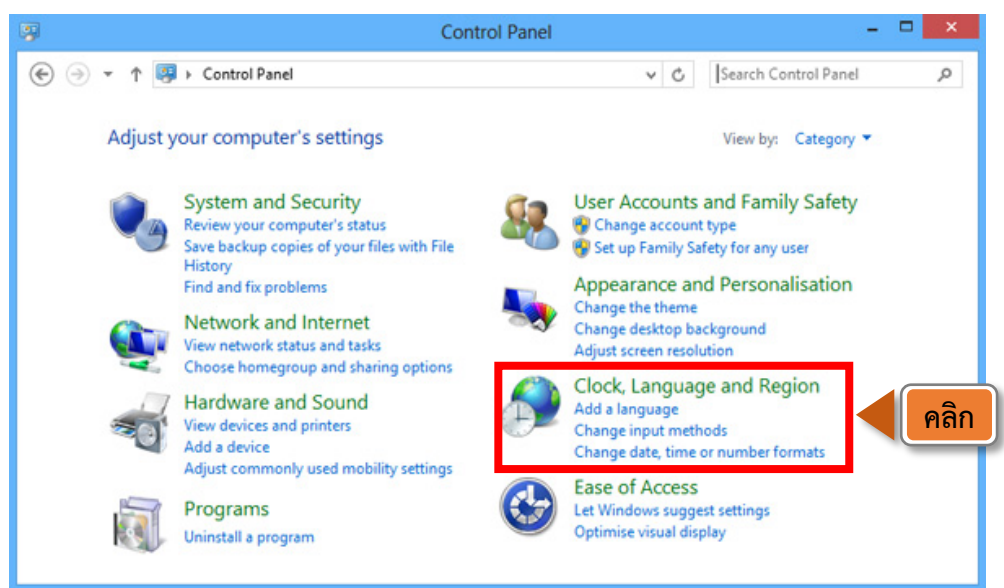

รูปที่ 1-4-2 แสดงภาพการเรียกใช้งาน Control Panal

## ขั้นตอนที่ 3 การกำหนดค่าให้เหมาะการกับการแสดงผลภาษาไทย

- Date and Time
- Language
- Region

| ightharpoonup Clock, Language and Region |                                      |                    | - 0               | × |
|------------------------------------------|--------------------------------------|--------------------|-------------------|---|
| ← → → ↑ 👌 > Control Par                  | nel 🔸 Clock, Language and Region 🔺   | v ບັ Search C      | ontrol Panel      | Q |
| Control Panel Home                       | Date and Time                        | ก                  |                   |   |
| System and Security                      | Set the time and date Change         | Add clocks for dif | ferent time zones |   |
| Network and Internet                     | Canguage                             |                    |                   |   |
| Hardware and Sound                       | Add a language   Change input metho  | ds                 |                   |   |
| Programs                                 | Region                               |                    |                   |   |
| User Accounts                            | Change location Change date, time of | or number formats  |                   |   |
| Appearance and<br>Personalisation        |                                      |                    |                   |   |
| Clock, Language and Region               |                                      |                    |                   |   |
| Ease of Access                           |                                      |                    |                   |   |
|                                          |                                      |                    |                   |   |
|                                          |                                      |                    |                   |   |
|                                          |                                      |                    |                   |   |
|                                          |                                      |                    |                   |   |
|                                          |                                      |                    |                   |   |
|                                          |                                      |                    |                   |   |
|                                          |                                      |                    |                   |   |
|                                          |                                      |                    |                   |   |

รูปที่ 1-4-3 แสดงภาพการเรียกใช้งาน Clock Language and Region

ขั้นตอนที่ 4 คลิกที่คำสั่ง [Date and Time]

- ⇒ คลิกที่ปุ่มคำสั่ง [Change time zone...]
- ⇔ เลือกโซนเวลาเป็น [(UTC + 07:00) Bangkok, Hanoi, Jakarta] กดปุ่ม [OK]

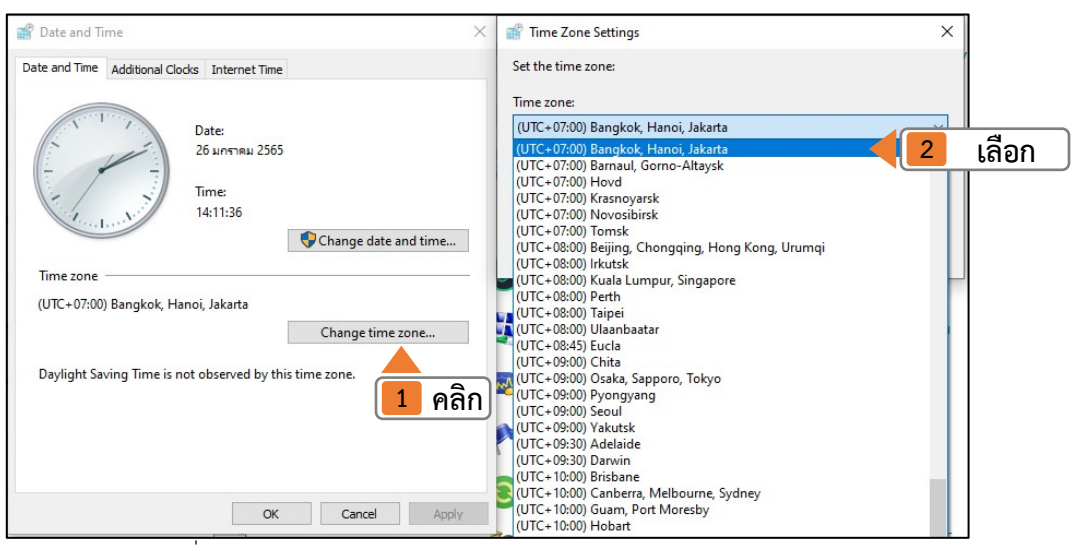

รูปที่ 1-4-4 แสดงภาพการเรียกใช้งาน Clock Language and Region

**ขั้นตอนที่ 5** กลับไปที่ [Control Panel] คลิกที่คำสั่ง [Language] หรือในบางเวอร์ชั่นจะ เป็นเมนู [Clock, Language and Region]

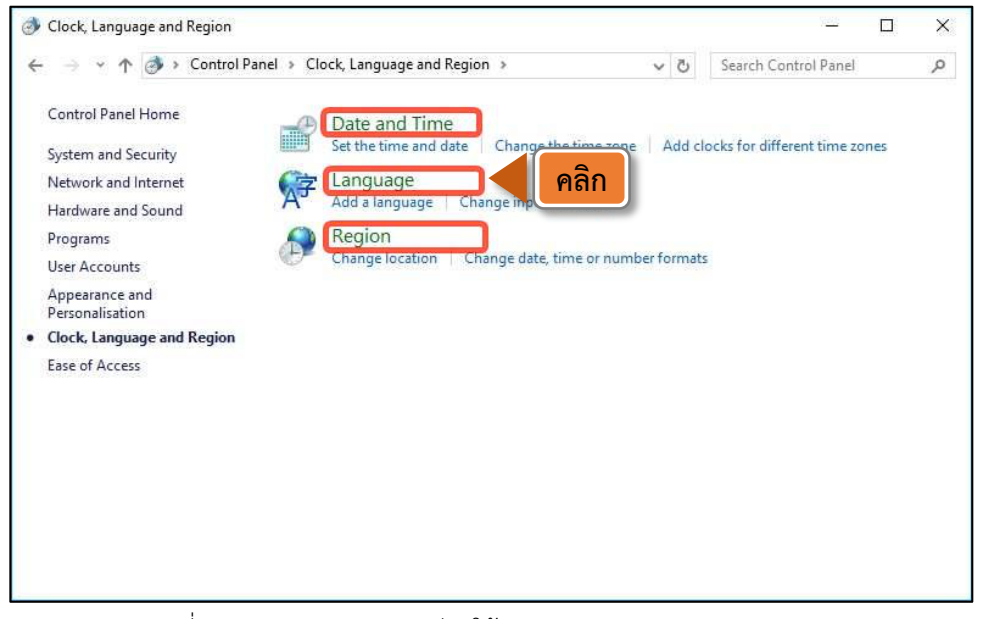

รูปที่ 1-4-5-1 แสดงภาพการเรียกใช้งาน Clock Language and Region

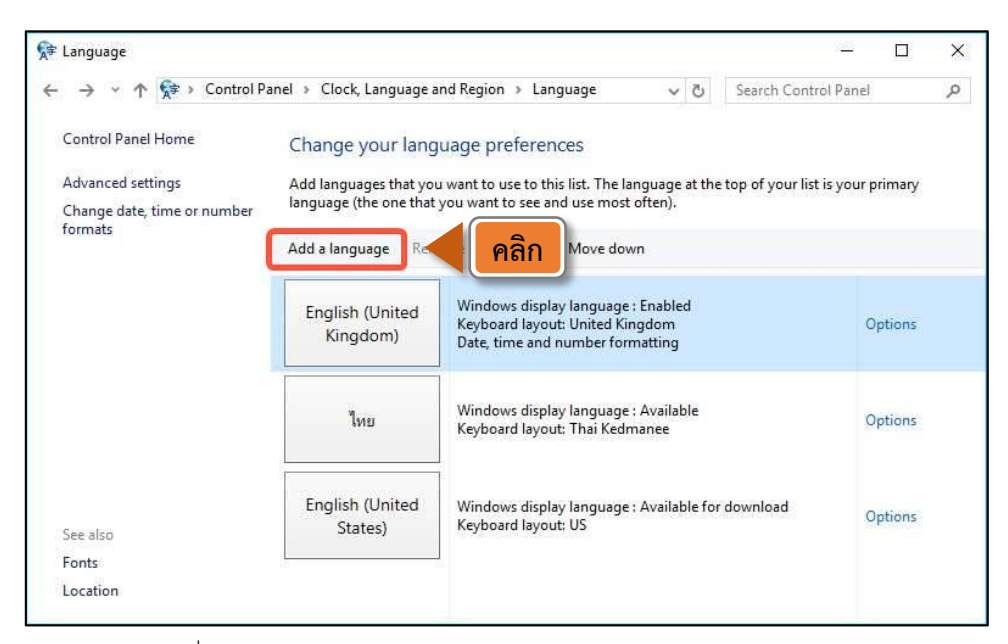

รูปที่ 1-4-5-2 แสดงภาพการเรียกใช้งาน Clock Language and Region

หากยังไม่มีรายชื่อภาษาไทยให้เห็นตามภาพ 1-4-5-2 ให้เลือกปุ่มคำสั่ง

- ⇔ [Add a language] เพื่อเพิ่มภาษาไทย จะปรากฏหน้าจอตามภาพ 1-4-5-3
- 🕏 กดเลือกภาษา [ไทย (Thai)]
- ➡ กดปุ่ม [Add] จะเห็นภาษาไทย เพิ่มเข้ามาตามภาพ 1-4-5-2 ด้านบน

จากนั้นให้กดปุ่ม [Options] ที่อยู่ด้านข้างขวาของปุ่ม [ไทย (Thai)] คุณจะเห็นตัวเลือกของ ภาษาไทยตามภาพ 1-4-5-3 ด้านล่าง รวมทั้งแป้นพิมพ์ในช่อง [Input method] ด้วย (ที่นิยมใช้กัน คือ แป้นพิมพ์เกษมณี หรือ Kedmanee)

| 🕸 Language options                                                       | <u> 81 -</u>         | ×  |
|--------------------------------------------------------------------------|----------------------|----|
| ← ⇒ * ↑ 💱 « Clock, Language and Region > Language > Language options v ♂ | Search Control Panel | ,p |
| Thai                                                                     |                      |    |
| Windows display language                                                 |                      |    |
| Available                                                                |                      |    |
| Make this the primary language                                           |                      |    |
| 🐶 Uninstall language pack                                                |                      |    |
| Input method                                                             |                      |    |
| Thai Kedmanee                                                            | Preview   Remove     |    |
| Add an input method                                                      |                      |    |
| Sa                                                                       | Cancel               |    |

รูปที่ 1-4-5-3 แสดงภาพการเพิ่มภาษาไทย

ซึ่งหากคุณไม่เห็นแป้นพิมพ์ดังกล่าวในตัวเลือกภาษาไทย ให้คลิกปุ่มคำสั่ง [Add an Input Method] แล้วเพิ่มแป้นพิมพ์ที่ต้องการตามภาพ 1-4-5-4 ด้านล่าง

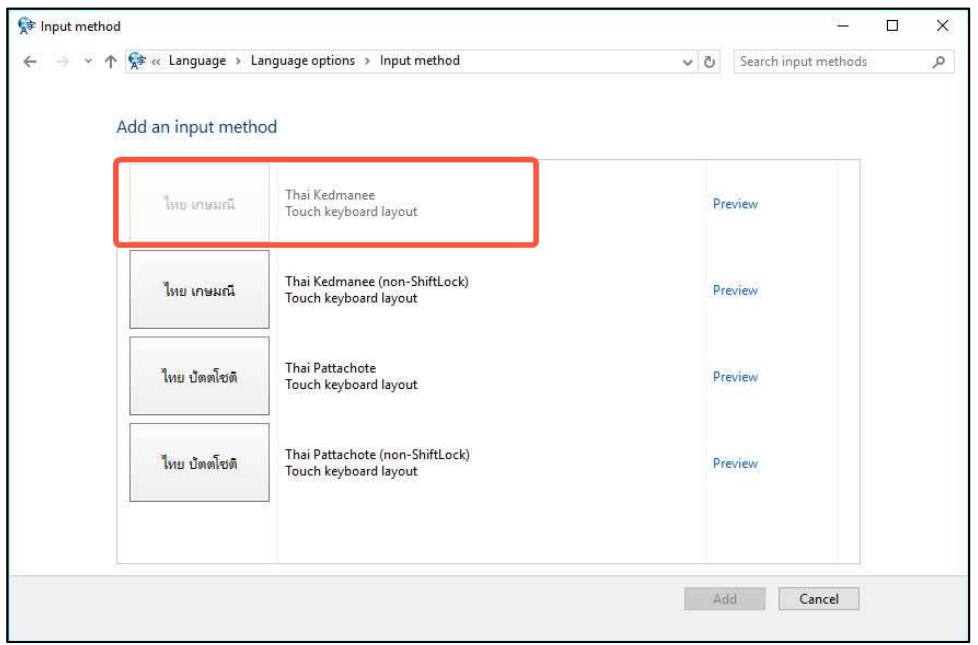

รูปที่ 1-4-5-4 แสดงภาพการเพิ่มแป้นพิมพ์ภาษาไทย

**ขั้นตอนที่ 6** กลับไปที่ [Control Panel] คลิกที่คำสั่ง [Region] จะปรากฎหน้าจอ [Region] ตามรูป 1-6-1 ด้านล่าง คลิกที่แถบ [Formats] สังเกตค่าในช่อง [Format] จะต้องเป็น [Thai (Thailand)] หากไม่ใช่ค่านี้ให้เปลี่ยนค่าให้ถูกต้อง

| Region                                      | ×                                                | Region                      |                     | ×     |
|---------------------------------------------|--------------------------------------------------|-----------------------------|---------------------|-------|
| ormats Location Adr                         | ministrative                                     | Formats Location Adm        | ninistrative        |       |
| Format: English (Unit<br>Match Windows disp | ted Kinadom)<br>play language (recommended) คลิก | Format:<br>[Thai (Thailand) |                     |       |
| Language preference                         | 5                                                | Language preference         | 5                   |       |
| Date and time form                          | nats                                             | Date and time form          | lats                |       |
| Short date:                                 | dd/MM/yyyy ~                                     | Short date:                 | d/M/yyyy            | ~     |
| Long date:                                  | dd MMMM yyyy                                     | Long date:                  | d ММММ уууу         | ~     |
| Short time:                                 | HH:mm ~                                          | Short time:                 | H:mm                | ~     |
| Long time:                                  | HH:mm:ss ~                                       | Long time:                  | H:mm:ss             | ~     |
| First day of week:                          | Monday ~                                         | First day of week:          | ฉันทร์              | ~     |
| Examples                                    |                                                  | Examples                    |                     |       |
| Short date:                                 | 17/05/2016                                       | Short date:                 | 17/5/2559           |       |
| Long date:                                  | 17 May 2016                                      | Long date:                  | 17 พฤษภาคม 2559     |       |
| Short time:                                 | 13:52                                            | Short time:                 | 13:53               |       |
| Long time:                                  | 13:52:14                                         | Long time:                  | 13:53:06            |       |
|                                             | Additional settings                              |                             | Additional settings |       |
|                                             | OK Cancel Apply                                  |                             | OK Cancel           | Apply |

รูปที่ 1-4-6-1 แสดงภาพ Region -> Format

คลิกที่แถบ [Location] สังเกตค่าในช่อง [Home location] จะต้องเป็น [Thailand] หาก ไม่ใช่ค่านี้ให้เปลี่ยนค่าให้ถูกต้อง คลิกที่แถบ [Administrative] สังเกตค่าในช่อง [Language for non-Unicode programs] ตรงส่วน [Current language for non-Unicode programs] จะต้องเป็น [Thai (Thailand)]

|                                                                                                    | คลิก                                                                                                    |
|----------------------------------------------------------------------------------------------------|----------------------------------------------------------------------------------------------------|
| 🔗 Region X                                                                                                    | A Region X                                                                                                    |
| Formats Location Administrative                                                                                                    | Formats Location Administrative                                                                                                    |
| Some software, including Windows, may provide you with additional content<br>for a particular location. Some services provide local information such as news<br>and weather.<br>Home location:<br>Thailand | Welcome screen and new user accounts<br>View and copy your international settings to the welcome screen, system<br>accounts and new user accounts.                                                                                                    |
|                                                                                                    | Language for non-Unicode programs<br>This setting (system locale) controls the language used when displaying<br>text in programs that do not support Unicode.<br>Current language for non-Unicode programs:<br>Thai (Thailand)<br>Change system locale |
| OK Cancel Apply                                                                                                    | OK Cancel Apply                                                                                                    |

รูปที่ 1-4-6-2 แสดงภาพการตั้งค่า Home Location

RECRUIT 4.0

7

หากไม่ใช่ค่า [Thai (Thailand)] ให้เปลี่ยนค่าให้ถูกต้อง โดยการคลิกที่ปุ่มคำสั่ง [Change system locale...] จะเห็นหน้าจอตามภาพด้านล่าง ให้เลือกค่าในช่อง [Current system locale] ให้ เป็น [Thai (Thailand)] แล้วกด [OK]

| Region Settings                                                                                                    |                                                    | ×                                 |
|----------------------------------------------------------------------------------------------------|----------------------------------------------------|-----------------------------------|
| Select which language (system locale) t<br>that do not support Unicode. This settir<br>computer.<br>Current system locale: | to use when displaying<br>ng affects all user acco | ) text in programs<br>unts on the |
| Thai (Thailand)                                                                                                    |                                                    |                                   |
|                                                                                                    | ОК                                                 | Cancel                            |

รูปที่ 1-4-6-3 แสดงภาพการตั้งค่า Region Settings

เมื่อกำหนดค่าต่างๆ เสร็จแล้ว ให้กดบันทึกค่าโดยการกดปุ่ม [OK] เพื่อบันทึกค่า จนกระทั่ง กลับไปยังหน้าจอ Control Panel และต้องสั่ง [Restart] เครื่องอีกครั้ง ค่าที่กำหนดไว้จึงจะมีผลใช้งาน

### 2. การติดตั้งระบบ Service

2.1 เปิดเว็บไซด์หน่วยบัญชาการรักษาดินแดน เข้าลิงก์ <u>https://www.tdc.mi.th/index.html</u> ⇔ เลือก
 Banner 
 Banner

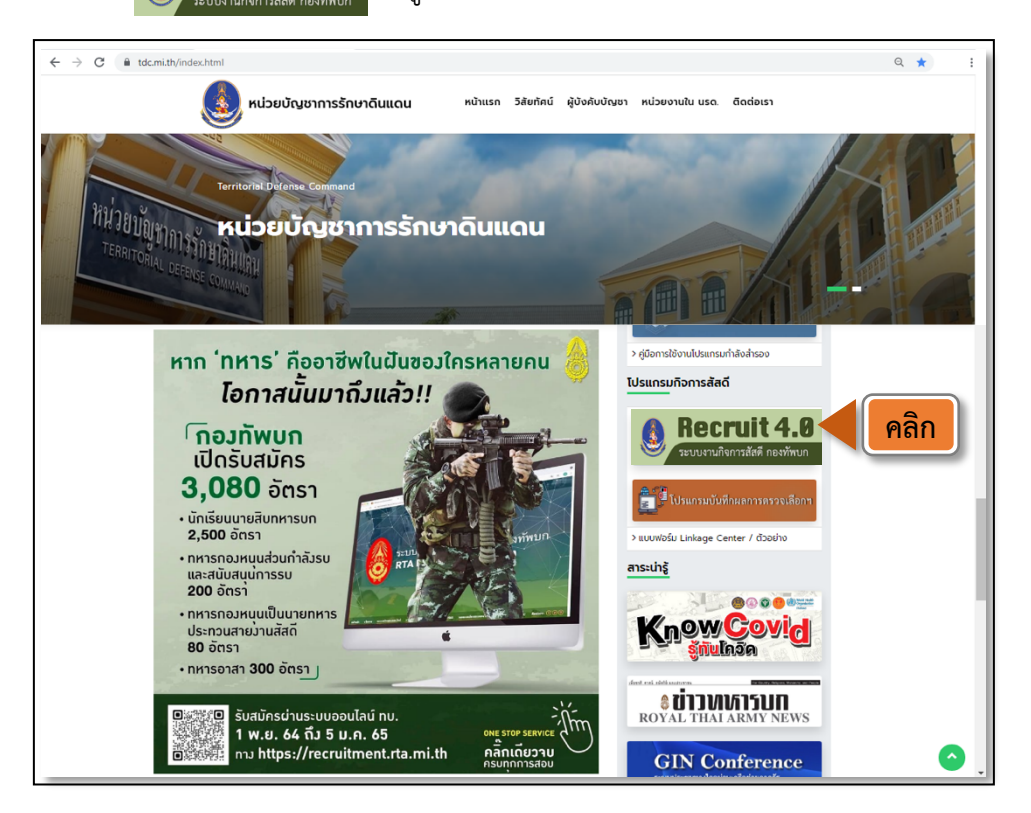

รูปที่ 2-1 แสดงภาพหน้าเว็บไซต์หน่วยบัญชาการรักษาดินแดน

2.2 กดปุ่มดาวน์โหลดและติดตั้งระบบ ⇔ กดดับเบิลคลิก (Double Click) ที่ไฟล์ที่ดาวน์โหลด ดังรูปที่ 2-2

| ระบบกิจการสัสดี                                                                                                    | เข้าสู่ระบบด้วยบัตรประจำด้วประชาชน<br>SmartCard Login<br>กรณียังไม่มีบัญชีผู้ใช้ กรุณาลงทะเบียน : ลงทะเบียนเพื่อเข้าใช้งาน                                                                                        |  |  |  |  |
|----------------------------------------------------------------------------------------------------|----------------------------------------------------------------------------------------------------|--|--|--|--|
| การติดตั้งและใช้งานระบบ<br>การติดตั้งระบบ<br>ติดตั้งในครั้งแรก และ ทุกครั้งที่มีการ update ตัว<br>ดาวน์โหลด และ ติดตั้งระบบ (ใหว | ระบบกิจการสัสดิ<br>การติดตั้งและใช้งานระบบ<br>การติดตั้งระบบ<br>ติดตั้งในครั้งแรก และ ทุกครั้งที่มีการ update ตัวดิดตั้ง<br>คาวน์โหลด และ ติดตั้งระบบ (โหม) v. 1.0<br>คลิก<br>อบสิทธิผู้ใช้งานระบบ Linkage Center |  |  |  |  |
| 💟 setupTDCService (3).exe 🔨 🧖 ดับเบิลคลิก                                                                                        |                                                                                                    |  |  |  |  |

รูปที่ 2-2 แสดงภาพหน้าจอการเข้าสู่ระบบและติดตั้งโปรแกรม

9

## 3. การลงทะเบียนเพื่อเข้าใช้งาน

3.1 เลือกเมนูลงทะเบียนเพื่อเข้าใช้งาน ⇔ ลงทะเบียนเข้าใช้งานด้วยบัตร Smart Card ⇔ ใส่รหัส PIN 2
 ที่ได้รับจากที่ว่าการอำเภอ/เขต ดังรูปที่ 3-1

| ระบบกิจการส <b>ัส</b> ดี                                                                                                    | เข้าสู่ระบบด้วยบัตรประจำตัวประชาชน                                                                                                    |  |  |  |  |
|----------------------------------------------------------------------------------------------------|----------------------------------------------------------------------------------------------------|--|--|--|--|
| การติดตั้งและใช้งานระบบ                                                                                                    |                                                                                                    |  |  |  |  |
| การดิดตั้งระบบ<br>ติดตั้งในครั้งแรก และ ทุกครั้งที่มีการ update ตัวดิ<br>ดาวน์ไหลด และ ติดดั้งระบบ (ไหม)                                                                                                    | การติดดั้งระบบ<br>ติดตั้งในครั้งแรก และ ทุกครั้งที่มีการ update ตัวติดตั้ง<br>ดาวน์โหลด และ ติดตั้งระบบ (โหม่) v. 1.0<br>ตรวจสอบสิทธิผู้ใช้งานระบบ Linkage Center |  |  |  |  |
| <ul> <li>สั หนันแรก</li> <li>▲ Guest &lt;</li> <li>ลงทะเบียนเข้าใช้งานตัวยบัตร Smart Card</li> <li>■ SmartCard Register</li> <li>2 คลิก</li> </ul>                                                                                                  |                                                                                                    |  |  |  |  |
| ลงทะเบียนเข้าใช้งานด้วยปั 🗱 Please Wait                                                                                                    |                                                                                                    |  |  |  |  |
| SCAPI : Information                                                                                                    | SmartCard Register                                                                                                    |  |  |  |  |
| ข้อมูลประกอบการดัดสินใจ<br>คุณกำลังตรวจสอบ "รหัส PIN 2"<br>เพื่อเปิดเผยข้อมูลส่วนตัว ในส่วนของหน่วยงาน<br>- กรมการปกครอง<br>ถ้าต้องการทำงานต่อ<br>กรุณาใส่ "รหัส PIN 2" แล้วกดปุ่ม "ตกลง"<br>ถ้าไม่ต้องการทำงานต่อ กรุณากดปุ่ม "ยกเลิก"<br>รหัส PIN |                                                                                                    |  |  |  |  |
| <mark>4</mark> คลิก                                                                                                    | ตกลง ยกเล็ก                                                                                                    |  |  |  |  |

รูปที่ 3-1 แสดงภาพการลงทะเบียนเข้าใช้งาน

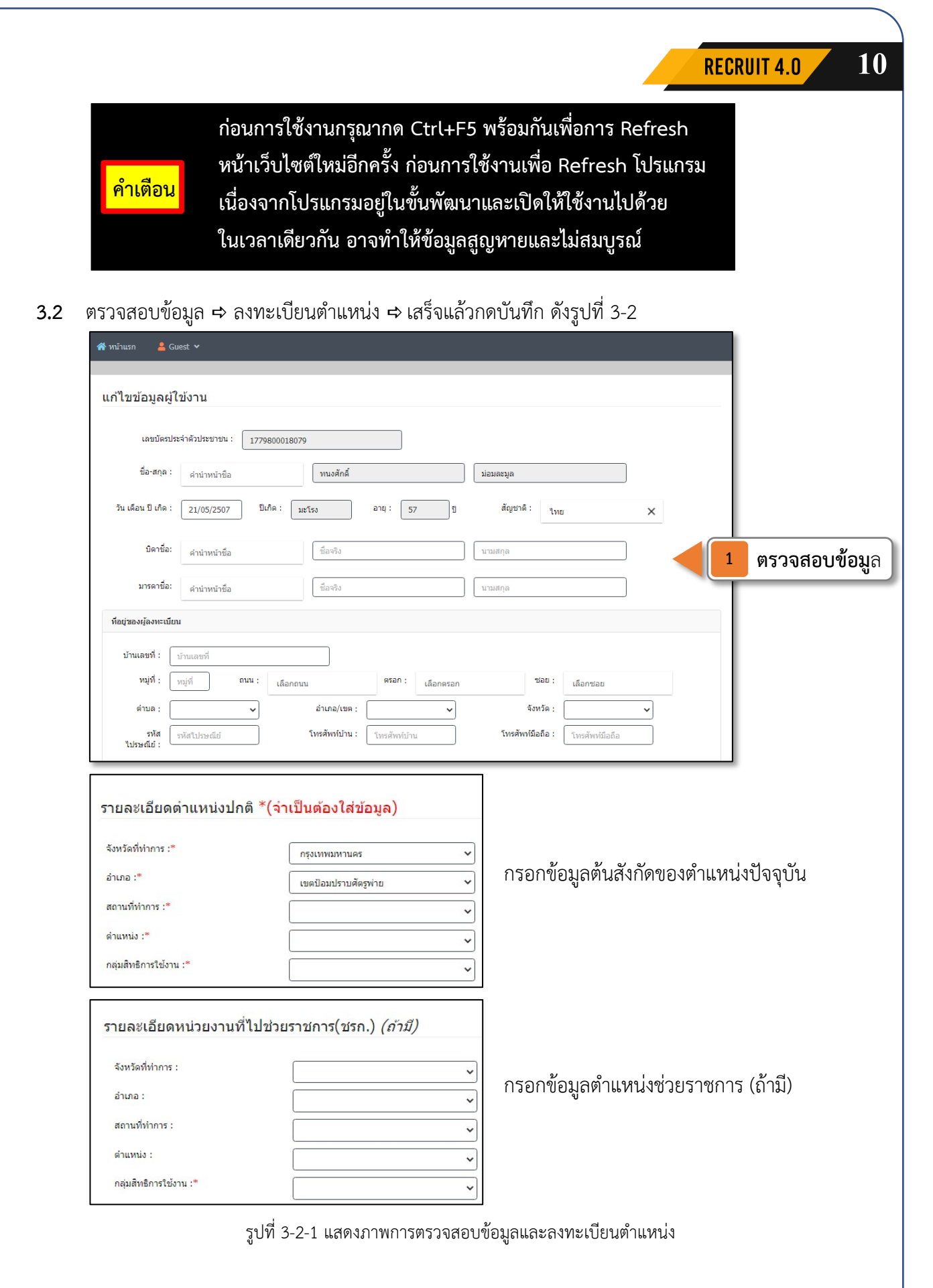

|                        |                                   | RECRUIT 4.0                          | 11 |
|------------------------|-----------------------------------|--------------------------------------|----|
| รายละเอียดหน่วยงานที่ไ | ปรักษาราชการ(รรก.) <i>(ถ้ามี)</i> |                                      |    |
| จังหวัดที่ทำการ :      | ~                                 |                                      |    |
| อำเภอ :                |                                   | กรอกข้อมูลตำแหน่งรักษาราชการ (ถ้ามี) |    |
| สถานที่ทำการ :         |                                   |                                      |    |
| ตำแหน่ง :              |                                   |                                      |    |
| กลุ่มสิทธิการใช้งาน :* |                                   |                                      |    |
| กลับ 🕒 บันทึก          | 2 คลิก                            |                                      |    |

รูปที่ 3-2-2 แสดงภาพการตรวจสอบข้อมูลและลงทะเบียนตำแหน่ง

#### 4. การเข้าใช้งานโปรแกรม Recruit 4.0

เมื่อท่านติดตั้งระบบ ลงทะเบียนเรียบร้อยแล้ว และได้รับสิทธิในการเข้า Linkage Center แล้ว สามารถเข้า สูโปรแกรมได้โดย เปิดเว็ปไซด์หน้าแรกหน่วยบัญชาการรักษาดินแดน URL : <u>https://www.tdc.mi.th/index.html</u> ⇔ เลือกเมนู Recruit 4.0 หรือ เข้าได้โดยตรงที่ URL : https://recruit.tdc.mi.th

คลิกเข้าสู่ระบบด้วยบัตรประชาชน SmartCard Login ⇔ กรอกรหัส PIN 2 เพื่อยืนยันตัวตน ⇔ เลือก หน่วยงานที่ต้องการดำเนินการ ดังรูปที่ 4

|                                                                      | เข้าสู่ระบบด้วยบัตรประจำตัวประชาชน                                                                                                    |
|----------------------------------------------------------------------|----------------------------------------------------------------------------------------------------|
|                                                                      | ≡ SmartCard Login 1 คลิก                                                                                                    |
|                                                                      | SCAPI : Information X                                                                                                    |
| ระบบกิจการสัสด์                                                      | ข้อมูลประกอบการตัดสินใจ                                                                                                    |
| การติดตั้งและใช้งานระบบ                                              | คุณกำลังตรวจสอบ "รหัส PIN 2"<br>เพื่อเปิดเผยข้อมูลส่วนตัว ในส่วนของหน่วยงาน<br>- กรมการปกครอง<br>ถ้าต้องการทำงานต่อ<br>กรุณาใส่ "รหัส PIN 2" แล้วกตปุ่ม "ตกลง"<br>ถ้าไม่ต้องการทำงานต่อ กรุณากดปุ่ม "ยกเลิก" |
| การติดตั้งระบบ<br>ติดตั้งในครั้งแรก และ ทุกตร้งที่มีกา<br>ดาวน์โหล 3 | รหัส PIN **** <b>2 ใส่ PIN2</b><br>คลิก ดกลง ยกเล็ก <sub>pe Center</sub>                                                                                                    |

|                                    | เลือกหน่วยงานที่ต้องการดำเนินการ                                      |                                                                            |
|------------------------------------|-----------------------------------------------------------------------|----------------------------------------------------------------------------|
|                                    | 🗮 เข้าใช้งาน หน่วย สด.อ.บ่อพลอย                                       |                                                                            |
| ระบบกิจ                            | 👤 เข้าใช้งาน หน่วย สด.เขตบางคอแห                                      | 💵 🧲 เลือกหน่วยงาน                                                          |
|                                    | 👤 เข้าใช้งาน สง.สด.จว.ช.บ.                                            |                                                                            |
| การติดตั้งและใช้งา                 | 👤 เข้าใช้งาน หน่วย สด.อ.บางพลี                                        |                                                                            |
| การติดตั้งระบบ                     |                                                                       | คำแนะนำไนการติดดังระบบ                                                     |
| ติดตั้งในครั้งแรก และ ท<br>ดาวน์โห | ุกครั้งที่มีการ update ตัวติดตั้ง<br>ลด และ ดิดตั้งระบบ (ใหม่) v. 1.0 | คู่มือการติดตั้งและไข้งานโปรแกรม<br>ดรวจสอบสิทธิศไข้งานระบบ Linkage Center |
|                                    |                                                                       |                                                                            |

รูปที่ 4 แสดงภาพการเข้าใช้งานโปรแกรมลงบัญชีทหารกองเกิน

#### 5. การลงบัญชีทหารกองเกิน (แบบ สด.1)

คำเตือน

ก่อนการใช้งานกรุณากด Ctrl+F5 พร้อมกันเพื่อการ Refresh หน้าเว็บไซต์ใหม่อีกครั้ง ก่อนการใช้งานเพื่อ Refresh โปรแกรม เนื่องจากโปรแกรมอยู่ในขั้นพัฒนาและเปิดให้ใช้งานไปด้วย ในเวลาเดียวกัน อาจทำให้ข้อมูลสูญหายและไม่สมบูรณ์

5.1 เลือกเมนู ลงบัญชีทหารกองเกิน ⇔ งานรับลงบัญชีฯ ⇔ จะแสดงภาพหน้าจอ ดังรูปที่ 5-1

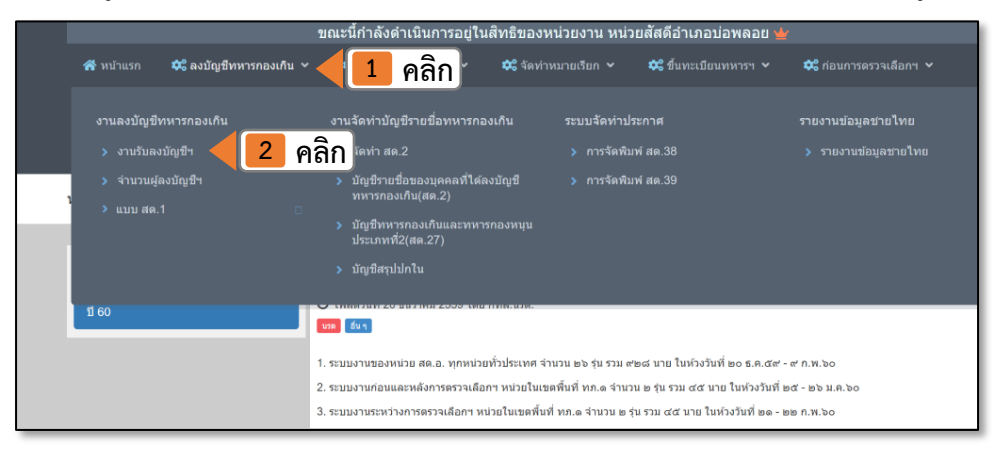

รูปที่ 5-1 แสดงภาพเมนูการใช้งาน

5.2 ในการลงบัญชีทหารกองเกิน (แบบ สด.1) ท่านสามารถเลือกการดึงข้อมูลได้ 2 รูปแบบคือ

<u>กรณี 1</u> ดึงข้อมูลจากทะเบียนราษฏร์ (Online) กรอกหมายเลขบัตรประชาชนของผู้มาลงบัญชีทหาร กองเกิน และคลิก ⇔ ใช้สิทธิตนเอง (Linkgate)

⇒ กรอกรหัส PIN 2 เพื่อยืนยันตัวตน ⇒ คลิกตกลง

ข้อมูลส่วนบุคคลจะถูกเรียกมาจากทะเบียนราษฏร์ ผ่านระบบ Linkage Center ใส่ในช่อง อัตโนมัติโดยไม่ต้องกรอกเอง (วิธีนี้ข้อมูลจะ Update ล่าสุด) ดังรูปที่ 5-2

| [        | การรับลงบัญชีทหารกองเกิน                                              |                                                                                                   |                                  |  |
|----------|-----------------------------------------------------------------------|---------------------------------------------------------------------------------------------------|----------------------------------|--|
|          | 🗋 สร้างเอกสารใหม่ Q การเรียกข้อมูลตั้งต้น / ตรวจสอบข้อมูล ทหารกองเกิน |                                                                                                   |                                  |  |
|          |                                                                       | ออนไลน์ : 🛛 เลข ปชช. ทหารกองเกิน 🖨 ใช้สิทธิตนเอง (Linkage) 👻                                      | 2 คลิกะจำตัวประชาชน : 💷 อ่านบัตร |  |
| ุ<br>กรอ | กหมายเลขบัต                                                           | รประชาชน 🚺                                                                                        |                                  |  |
|          | y . d                                                                 | SCAPI : Information                                                                               | ×                                |  |
|          | ยศ บรรดาศกด :                                                         | <sup>นาย</sup> ข้อมูลประกอบการตัดสินใจ                                                            |                                  |  |
|          | เลขประจำตัว<br>ประชาชน:                                               | คุณกาลงตรวจลอบ "รหล PIN 2<br>เลขปชช. เพื่อเปิดเผยข้อมูลส่วนตัว ในส่วนของหน่วยงา<br>- กรมการปกครอง | น นักษัตร                        |  |
|          | โทรศัพท์บ้าน :                                                        | ถ้าต้องการทำงานต่อ<br>โทรศัพท์บ้าน กรุณาใส่ "รหัส PIN 2" แล้วกดปุ่ม "ตกลง"                        | m5 ~                             |  |
|          | ต่ำหนิสำคัญ * :                                                       | ถา เมตองการทางานตอ กรุณากดบุม "ยกเลก"<br>พิมพ์เลือก ตำห                                           | ติงรูปจาก Linkage                |  |
|          | ความรู้พิเศษ * :                                                      | พิมพ์เลือก ควา รหัส PIN ****                                                                      | <ul> <li>ไส่ PIN2</li> </ul>     |  |
|          |                                                                       | 4 คลิก ดกลง ยกเลิก                                                                                |                                  |  |

รูปที่ 5-2 แสดงภาพวิธีการดึงข้อมูลและใช้สิทธิ์ Linkage

<u>กรณี 2</u> ดึงข้อมูลบัตรประชาชน (Offline) ให้เจ้าหน้าที่นำบัตรประชาชน ของผู้ที่มาลงบัญชีทหาร กองเกิน ใส่ในเครื่องอ่านบัตร Smart Card และคลิก ⇔ อ่านบัตร ข้อมูลส่วนบุคคลจะถูกเรียกมาจาก ที่เก็บข้อมูลในบัตรประชาชน ใส่ในช่องอัตโนมัติโดยไม่ต้องกรอกเอง (ข้อมูลไม่ Update )

| การรับลงบัญชีทหาร       | กองเกิน                                      |                               |                    |                    |         |
|-------------------------|----------------------------------------------|-------------------------------|--------------------|--------------------|---------|
|                         |                                              |                               | 🚺 เสียบบัตรป       | ระชาชนผู้มาลงบ้    | ัญชีๆ 🛛 |
| 🗋 สร้างเอกสารใหม่       | Q การเรียกข้อมูลตั้งต้น / ตรวจสอบข้อมูล ทหาร | ทองเกิน                       |                    | U L                |         |
|                         | <b>ออนไลน์ :</b> เลข ปชช. ทหารกองเกิน        | 🌐 ใช้สิทธิตนเอง (Linkage) 🛛 🗸 | บัตรประจำตัวปร     | ะชาชน : 🔳 อ่านบัตร | 🧧 คลิก  |
| ข้อมูลทหารกองเกิน       |                                              |                               |                    |                    |         |
| ยศ บรรดาศักดิ์ : [      | <b>นาย 🖪 ชื่อ</b> : ซื่อ                     | นามสกุเ                       | ิ นามสกุล<br>:     |                    |         |
| เลชประจำตัว<br>ประชาชน: | เลช ปชช. วั <b>น เดือน ปี เกิด</b> :         | dd/mm/yyyy อายุ (ปี)          | : 0 ปีนักษัตร      |                    |         |
| โทรศัพท์บ้าน : 🤇        | โทรศัพท์บ้าน <b>โทรศัพท์มือถือ</b> :         | โทรศัพท์มือถือ                | ศาสนา * : 🛛 พุทธ 🗸 |                    |         |
| ตำหนิสำคัญ * :          | พิมพ์เลือก ดำหนิสำคัญ                        | พื้นความรู้ * : 🛛 กรุณ        | าเลือก             | พงรักง เม rinkage  |         |
| ความรู้พิเศษ * :        | พิมพ์เลือก ความรู้พิเศษ                      | อาชีพ * : พิมพ์เลื            | อก อาชีพ           |                    |         |
|                         |                                              |                               |                    |                    |         |

รูปที่ 5-3 แสดงภาพการดึงข้อมูลจากบัตรประจำตัวประชาชน

5.3 กรอกรายละเอียดข้อมูลต่าง ๆ ที่สำคัญเพิ่มเติม เมื่อเสร็จสิ้น

คลิก ⇔ แถบ ข้อมูล สด.1

คลิก ⇔ บันทึก สด.1 ดังรูปที่ 5-4

| ภูมิลำเนาทหาร                  |                          |                                              |                     |                             |               |
|--------------------------------|--------------------------|----------------------------------------------|---------------------|-----------------------------|---------------|
| ภูมิลำเนาทหารตามบุคคลใด        |                          |                                              |                     |                             |               |
| 🖲 บิดา                         | () มารดา                 | 🔾 ผู้ปกครอง                                  | () ตนเอง            |                             |               |
| กรอกเลข ปขช. ผู้ที่มีภูมิลำเนา | ทหาร : เลขประจำตัวประชาช | น ผู้ปกครอง                                  | , ค้นหาภูมิลำเนา    | 🗍 🛱 คัดลอกจาก ที่อยู่ของทหา | ารกองเกิน     |
| บ้านเลชที่ :                   | บ้านเลขที่               | หมู่ที่ :                                    | หมู่ที่             |                             |               |
| ถนน :                          | เลือกถนน                 | ตรอก :                                       | เลือกตรอก           | 398 :                       | เลือกชอย      |
| ตำบล/แขวง :                    | กรุณาเลือก 🗸             | อำเภอ/เขต :                                  | กรุณาเลือก 🗸        | จังหวัด :                   | กรุณาเลือก 🗸  |
| รทัสไปรษณีย์ :                 | รหัสไปรษณีย์             |                                              |                     |                             |               |
| ข้อมูล สด.1                    |                          |                                              |                     |                             |               |
| เลขที่ :                       | เลขที่                   |                                              | ตำบล/แขวง :         | ตำบล                        |               |
| ลงบัญชีทหารกองเกินวันที่ :     | 20/12/2564               | ใบสำคัญ 0<br>เล่มที่ :                       | เลชที่ : 0          | พ.ศ. : พ.ศ.                 | แก้ไขเลข สด.9 |
| เลชที่คดี :                    | เลขที่คดี                | บุคคลนี้เป็นบุคคลมาตรา<br>กรุณากรอกเลชที่คดี |                     |                             |               |
| 🖉 บันท์                        | าก สด.1 🗍 🗇 พิมพ์ สด     | .1 🕞 พิมพ์ สด.35                             | 🕞 พิมพ์ สด.9 🛛 🖨 ท์ | พิมพ์ สด.10 🛛 🖶 พิมพ์       | ัปค.14        |

รูปที่ 5-4 แสดงภาพหน้าจอการรับลงบัญชีทหารกองเกิน (แบบ สด.1)

**หมายเหตุ** ผู้ที่มาแสดงตนขอลงบัญชีทหารกองเกินมีอายุอยู่ในกำหนดลงบัญชีทหารกองเกินใบปีนั้นจะถูกจัดอยู่ใน มาตรา 16 และผู้ที่ตกค้างการลงบัญชีจะถูกจัดอยู่ใน มาตรา 18 โดยโปรแกรมจะคำนวณจากอายุและวันที่มาลงบัญชีทหารกองเกิน

#### 6. การเรียงลำดับบัญชีทหารกองเกิน (แบบ สด.1)

เลือกเมนู ลงบัญชีทหารกองเกิน ⇔ แฟ้ม สด.1 ⇔ จัดเรียง สด.1 ดังรูปที่ 6-1

|                         |                       | ขณะนิกำลังดำเนินการอยู่ไ                          | ็นสทธิของหน่วยงาน ห    | น่วยสสดิอำเภอบ่ะ | อพลอย 날 |                   |                   |
|-------------------------|-----------------------|---------------------------------------------------|------------------------|------------------|---------|-------------------|-------------------|
| 📸 หน้าแรก 🛛 😂 ล         | งบัญชีทหารกองเกิน 🛩 < | 🚺 คลิก                                            | 🗱 จัดทำหมายเรียก 🗸     | 🗱 ขึ้นทะเบียนข   | เหารฯ 🗸 | 🗱 ก่อนการตรวจเลือ |                   |
| งานลงบัญชีทหารกะ        | องเกิน                | งานจัดทำบัญชีรายชื่อทหารก                         | องเกิน ระบบจัดทำ       | าประกาศ          |         | รายงานข้อมูลชายไ  | ทย                |
| > งานรับลงบัญชีฯ        |                       | > จัดทำ สด.2                                      | > การจัด               | พิมพ์ สด.38      |         | > รายงานข้อมูลชา  | อไทย              |
| > จำนวนผู้ลงบัญชื       |                       | ส่งข้อมูล สด.2                                    | > การจัด               | พิมพ์ สด.39      |         |                   |                   |
| 🔉 🖹 แฟ้ม สด. 1          |                       | รับข้อมูล สด.2 สิทธิ์ สัสดีจิ                     | ังหวัด                 |                  |         |                   |                   |
| 🗋 จัดเรียง สด. 1        | 2 g                   | าลิก พ.ศ27                                        |                        |                  |         |                   |                   |
| 🗋 <del>แฟ้ม สด. 9</del> |                       | > บัญชีรายชื่อของบุคคลที่ได้<br>ทหารกองเกิน(สด.2) | ล้ลงบัญชี              |                  |         |                   |                   |
|                         |                       | > บัญชีทหารกองเกินและทห<br>ประเภทที่2(สด.27)      |                        |                  |         |                   |                   |
|                         |                       | > บัญชีสรุปปกใน                                   |                        |                  |         |                   |                   |
| พ.ศ.เกต 2               | 543                   | ∨ มาตรา *                                         | มาตรา <mark>1</mark> 6 | ×                | Q ค้นหา | C 1               | บันทึก 🗾 📿 รีเซ็เ |
| เลขที่ สด.1             | เลขบัดรปชช.           | ชื่อ-สกุล                                         | เลขที่ สด.9            | วันที่ลงบัญชี    | มาตรา   | อำเภอ             | ดำบล              |
| 1                       | 1640101371538         | ซีรภัทร์ คำไพ                                     | 12                     | 11/05/2560       | 16      | เขตบางเขน         | อนุสาวรีย์        |
| 2                       | 1471001212317         | กิดดิศักดิ์ พาสุข                                 | 2                      | 11/07/2560       | 16      | เขตบางเขน         | อนุสาวรีย์        |
| mberOrder               | 1100501541672         | พืชญุคม์ จันทสร                                   | 3                      | 12/07/2560       | 16      | เขตบางเขน         | อนุสาวรีย์        |

รูปที่ 6-1 แสดงภาพเมนูการใช้งาน

ในส่วนการจัดเรียงลำดับ แบบ สด.1 เป็นฟังก์ชั่นการใช้งานโปรแกรมสำหรับสัสดีอำเภอ/เขต โดย คลิก

- ⇔ เลือก ตำบล/แขวง โปรแกรมจะเลือกข้อมูลรายชื่อคนที่ลงบัญชีทหารกองเกินตาม ตำบล/แขวง
- ⇔ เกิด พ.ศ. ตามชั้นปีที่กำหนด
- ⇔ ลงบัญชีตามมาตรา ผู้ที่ลงบัญชีทหารกองเกินแยกตามมาตรา
- ➡ กดปุ่มค้นหา

โปรแกรมจะแสดงผลข้อมูลตามที่ท่านกำหนด และสามารถจัดเรียงเลขที่ แบบ สด.1 ได้โดยคลิกเมาส์ เลื่อน ขึ้นหรือลง ให้อยู่ในลำดับที่ต้องการ หากตรวจสอบข้อมูลถูกต้องแล้ว สามารถกดปุ๋มบันทึกข้อมูล เพื่อจัดแฟ้มเตรียม จัดทำ แบบ สด.2 ต่อไป ตามรูปที่ 6-2

| หน่วยงาน * กองทัพภาคที่ 1<br>จังหวัด * กรุงเทพมหานคร |             | กองทัพภาคที่ 1 🗸 มณฑลทา<br>บกที่ * | มณฑลทหารบกที่ 11 🗸 🗸 |               |       |                     |            |
|------------------------------------------------------|-------------|------------------------------------|----------------------|---------------|-------|---------------------|------------|
|                                                      |             | 🗸 อำเภอ *                          | เขตบางเขน            | เขตบางเขน 🗸   |       | อนุสาวรีย์          |            |
| ศ.เกิด *<br>2543                                     | ุ มาตรา *   | มาตรา 16                           | *                    | Q ต้นหา       | ଟ     | 🕑 บันทึก 🛛 📿 รีเซ็ต |            |
| เฉขที่ สด.1                                          | เฉขบัตรปชช. | ชื่อ-สกุด                          | เลขที่ สด.9          | วันที่ลงบัญชี | มาตรา | อำเภอ               | ตำบด       |
| 1                                                    | 164010      | ธีรภัทร์ คำไพ                      | 12                   | 11/05/2560    | 16    | เขตบางเขน           | อนุสาวรีย์ |
| 2                                                    | 1471001.    | กิดดิศักดิ์ พาสุข                  | 2                    | 11/07/2560    | 16    | เขตบางเขน           | อนุสาวรีย์ |
| 3                                                    | 1100501     | พืชญตม์ จันทสร                     | 3                    | 12/07/2560    | 16    | เขตบางเขน           | อนุสาวรีย์ |
| 4                                                    | 1101402.    | ชัยพัชร อภิวัฒนพร                  | 140                  | 13/07/2560    | 16    | เขตบางเขน           | อนุสาวรีย์ |
| 5                                                    | 11005015    | สหัชชัย สุรภักดิ์                  | 5                    | 11/07/2560    | 16    | เขตบางเขน           | อนุสาวรีย์ |
| 6                                                    | 110430C     | ประการ ดลับนาค                     | 143                  | 23/06/2560    | 16    | เขตบางเขน           | อนุสาวรีย์ |
| 7                                                    | 12096011    | สรศักดิ์ พรมทอง                    | 1                    | 04/07/2560    | 16    | เขตบางเขน           | อนุสาวรีย์ |
| 8                                                    | 11005015    | พีรวิชญ์ เด็งตระกูล                | 6                    | 02/08/2560    | 16    | เขตบางเขน           | อนุสาวรีย์ |
| 9                                                    | 110420      | พีรพงศ์ ไกรธรรม                    | 3                    | 20/07/2560    | 16    | เขตบางเขน           | อนุสาวรีย์ |
| 10                                                   | 11007030-   | ณภัทร จิรังกาญจนา                  | 142                  | 17/07/2560    | 16    | เขตบางเขน           | อนสาวรีย์  |

รูปที่ 6 แสดงภาพการจัดเรียงลำดับเลขที่ แบบ สด.1